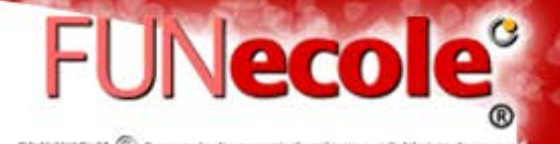

# The Workspace of your life's Work: Evernote

 Allows users to create a "note" which can be a piece of formatted text, a full webpage or webpage excerpt, a photograph, a voice memo, or a handwritten "ink" note.

https://evernote.com/

You need an account for log in.

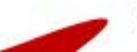

#### **Add New Note**

FUNecole<sup>®</sup>

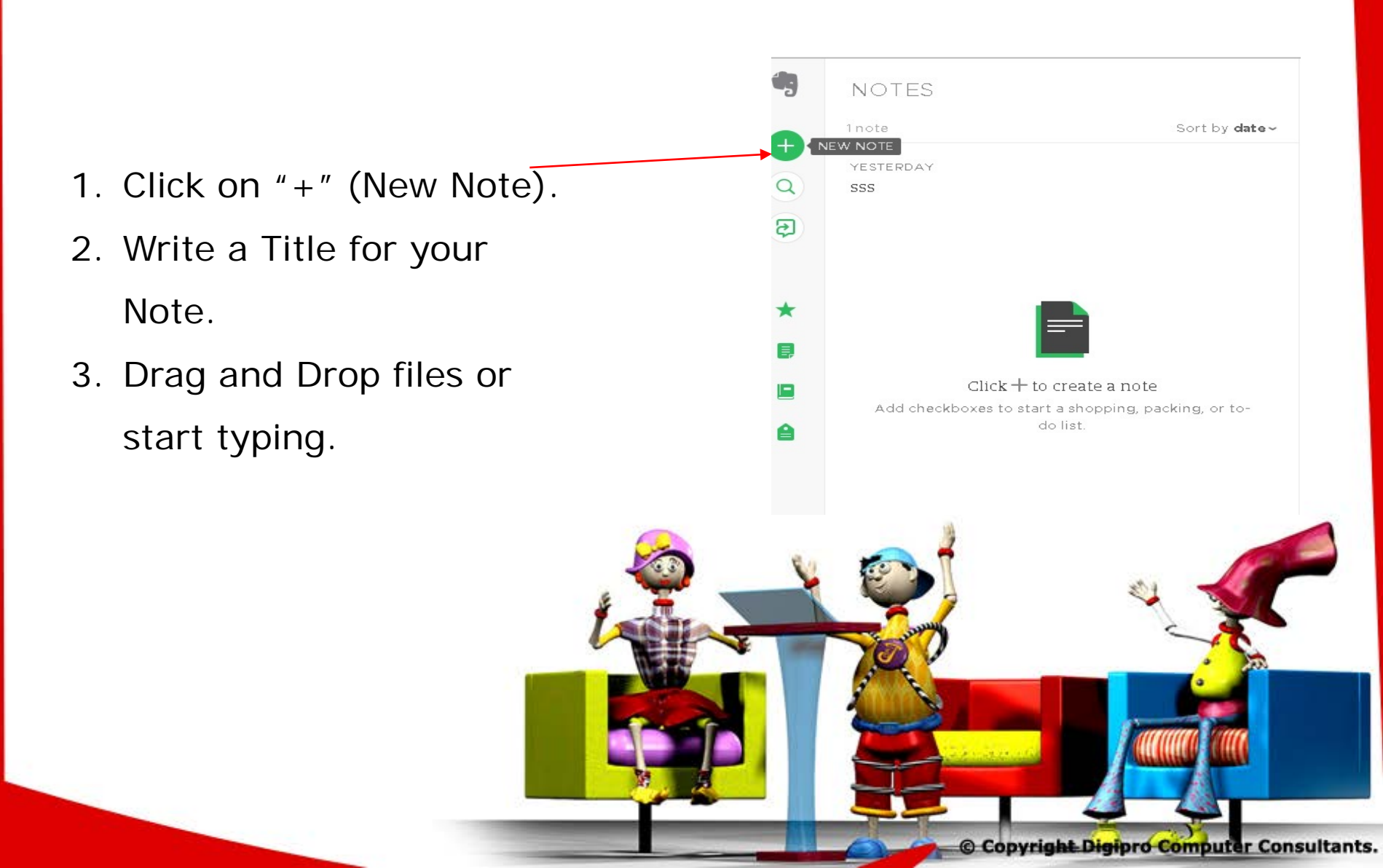

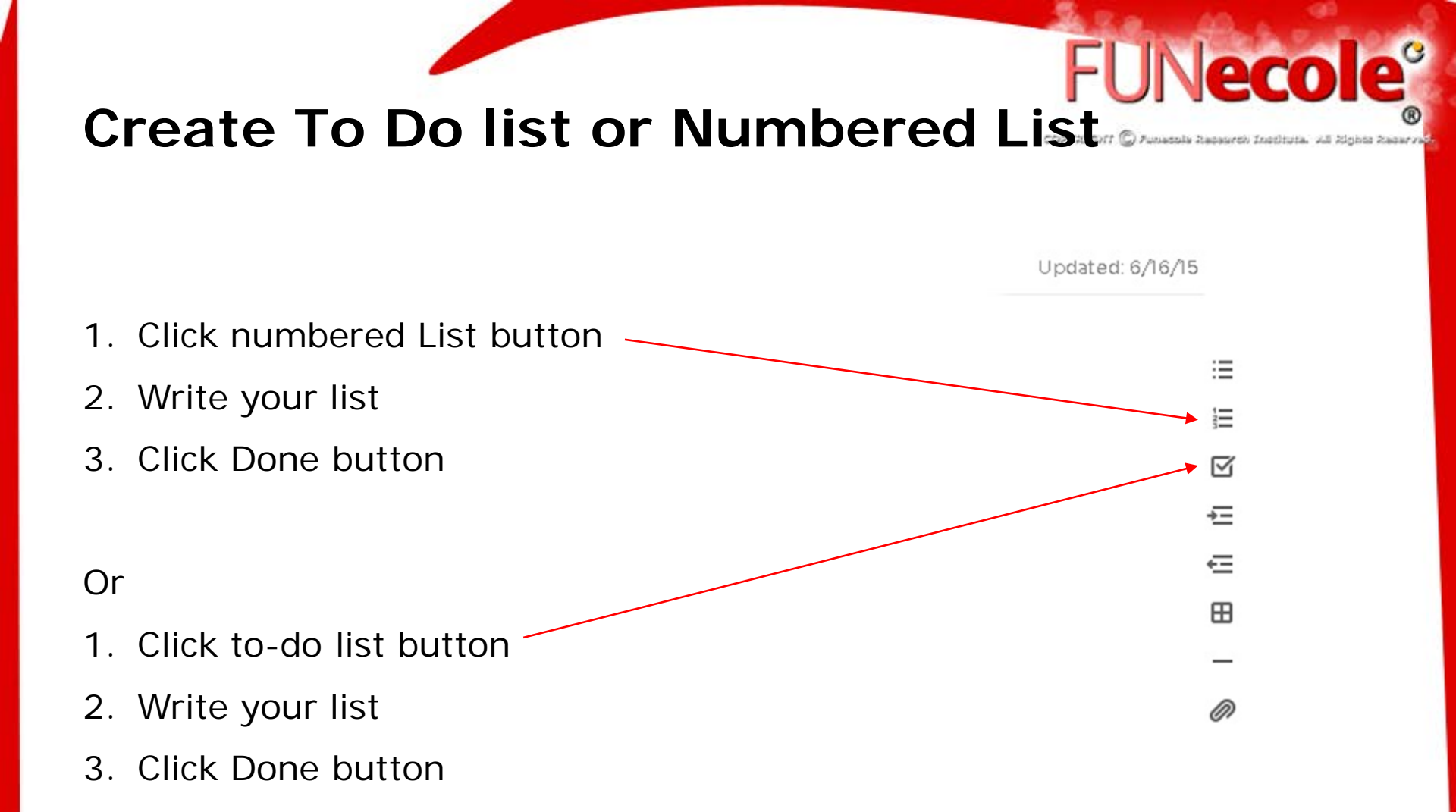

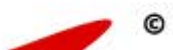

## **Share your Notes**

FUNecole

COP/RIGHT 🔘 Funanzia Repairch Instituta. All Rights Repairve

Select the note you want to share.
Click Share Button.
Select the way you want to share the note.
Click Share/Send Button

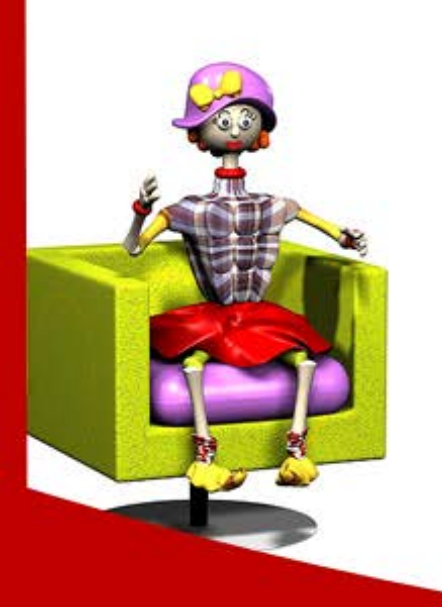

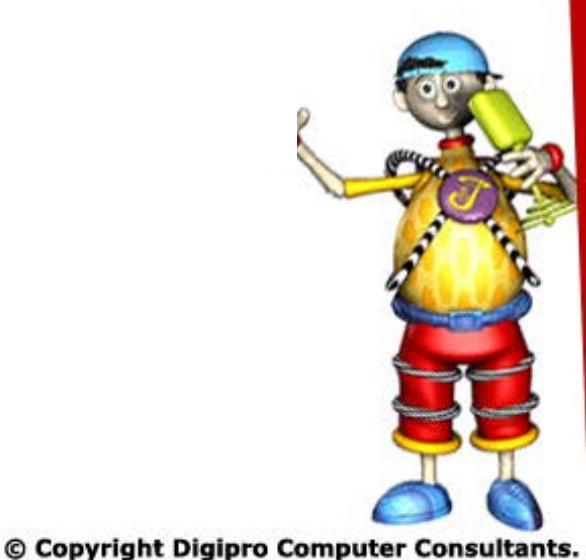

### **Evernote Basic Tutorial**

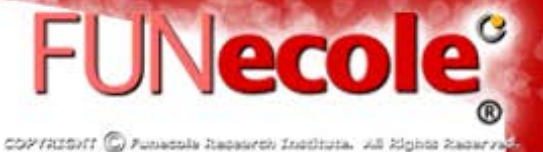

https://www.youtube.com/watch?v=fFFcOcKQG-Q (12:24)

https://www.youtube.com/watch?v=J5ERkPDq8Y4

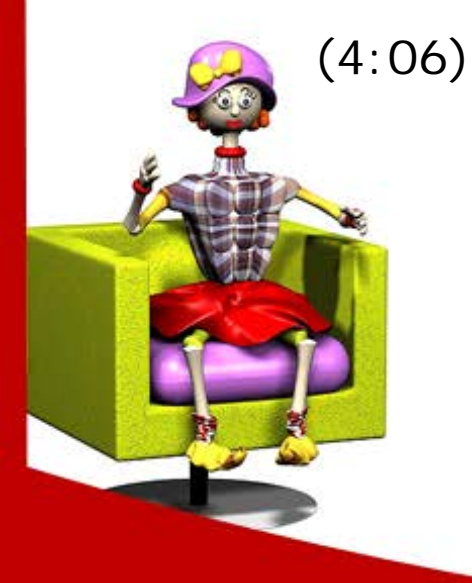

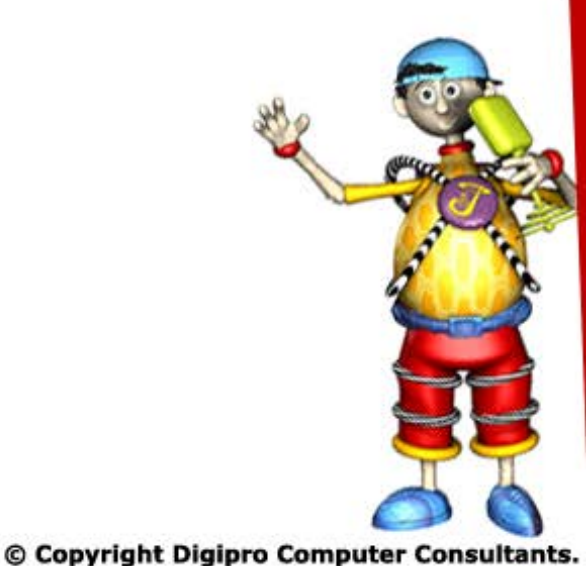

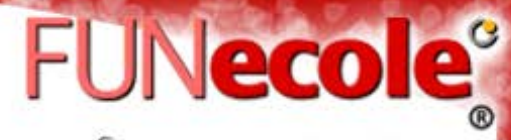

COPYRIGHT 🔘 Funadola Rapasych Instituta. All Rights Rapayya

# Thank You!!

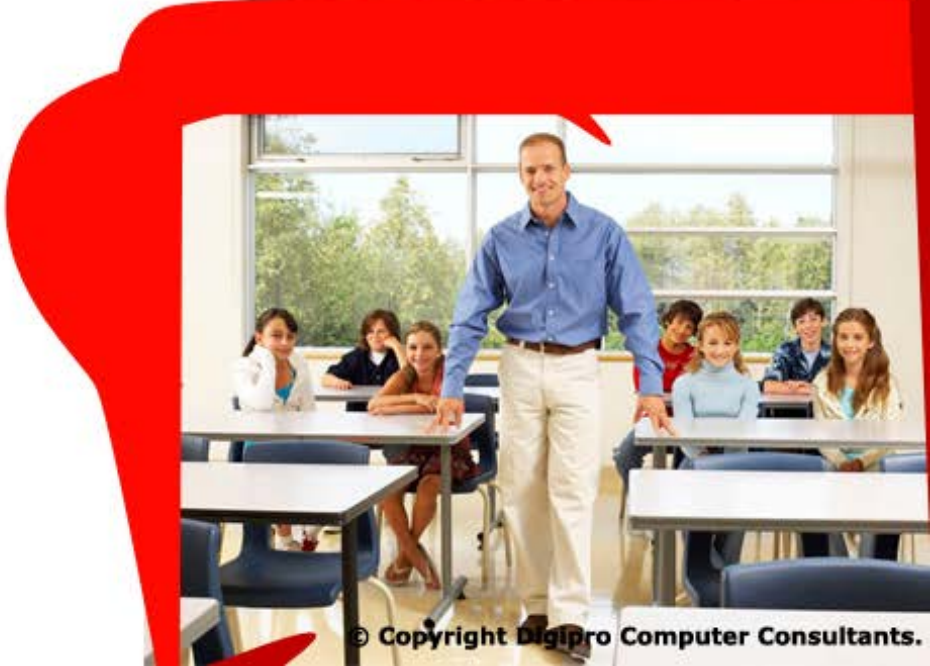